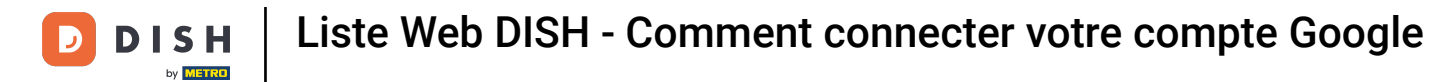

i Bienvenue sur votre tableau de bord DISH Weblisting . Ce tutoriel vous explique comment connecter votre compte Google.

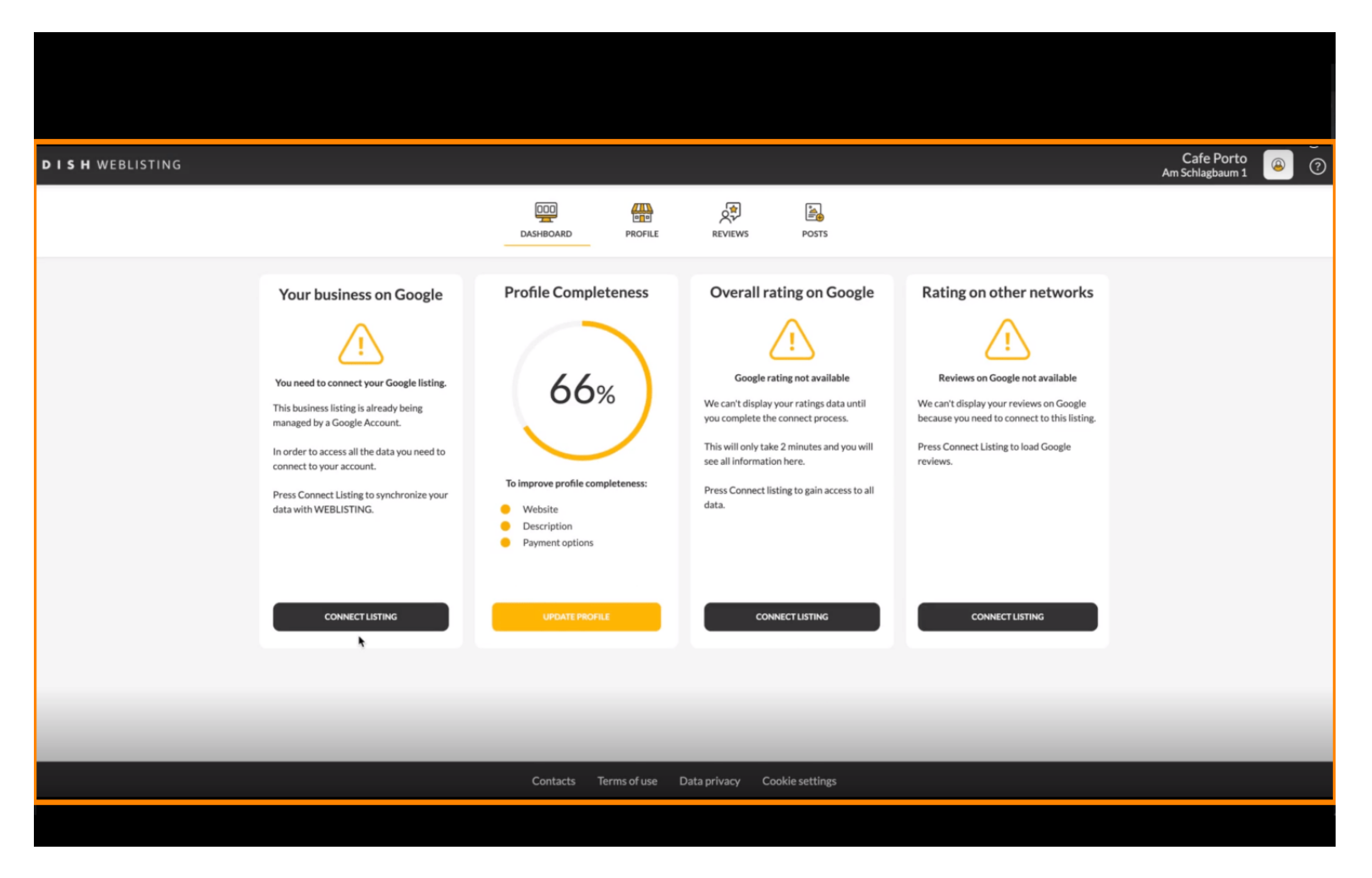

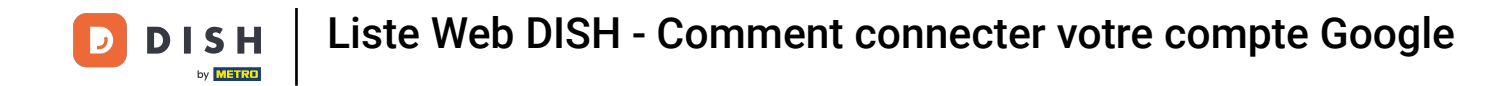

Après avoir terminé le processus d'intégration de DISH Weblisting, il arrive parfois que vous ayez encore besoin de connecter votre compte Google actuel à DISH Weblisting.

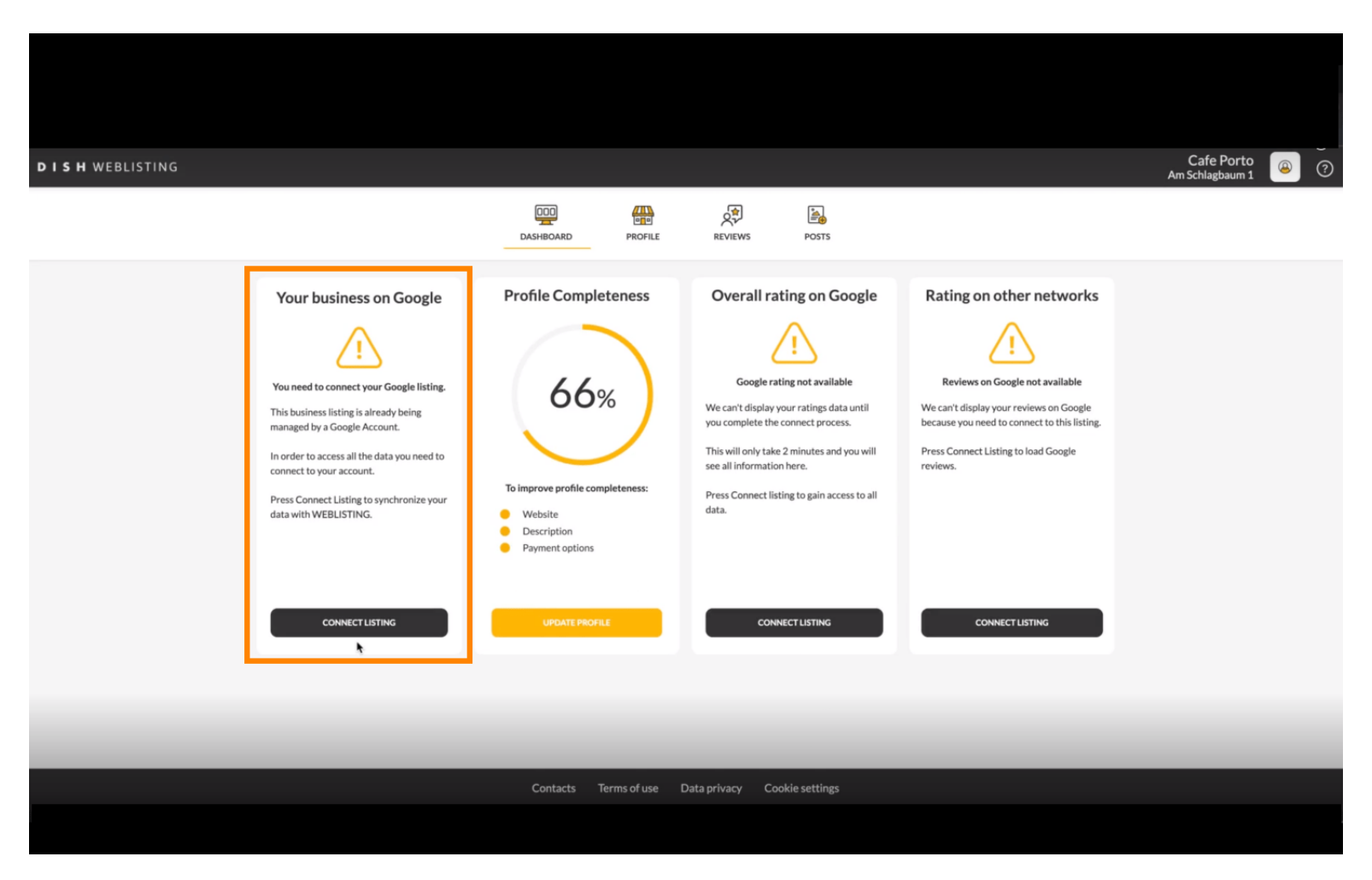

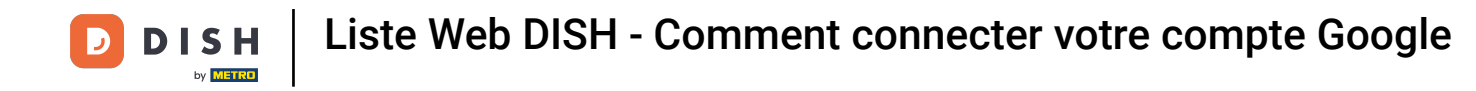

Cliquez sur CONNECTER LA LISTE pour permettre à DISH Weblisting de se connecter à votre compte Google.

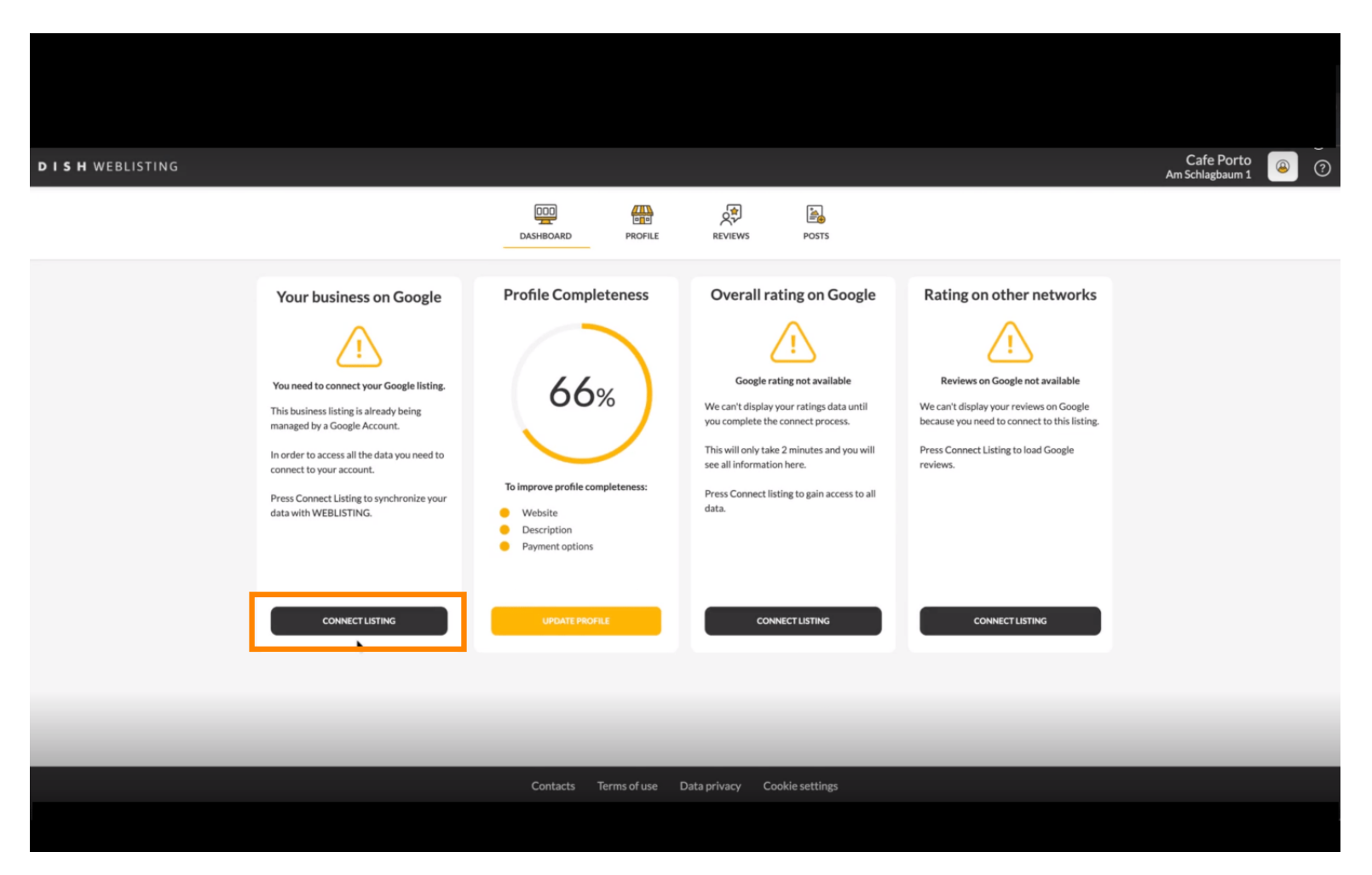

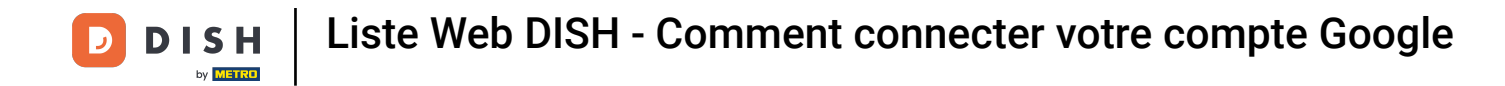

Une nouvelle fenêtre s'ouvrira, vous présentant la procédure de connexion de votre compte professionnel Google. Cliquez sur « COMMENCER » pour continuer.

| Connect your b                                                                                  | ousiness listing                   | × |
|-------------------------------------------------------------------------------------------------|------------------------------------|---|
| <section-header><section-header><image/><image/><text></text></section-header></section-header> | <text><image/><text></text></text> |   |
| LETSS                                                                                           | START                              |   |

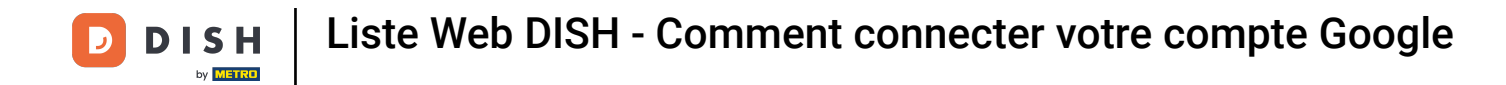

Une fenêtre contextuelle Google s'affichera alors vous demandant d'insérer les informations d'identification de votre compte Google.

| <ul> <li>accounts.google.com/o/c</li> <li>Über Google anmelden</li> </ul> | Anmelden – Google Konten<br>auth2/v2/auth/identifier?state=eyJlc3RhYmxpc2 | o- 12                                                    | li din -                                                                                                    |  |
|---------------------------------------------------------------------------|---------------------------------------------------------------------------|----------------------------------------------------------|----------------------------------------------------------------------------------------------------|--|
|                                                                           |                                                                           | nnect your i                                             | business listing                                                                                                    |  |
|                                                                           | Anmeldung<br>Weiter zu dish.co                                            | ite > 1:<br>r Coogle account                             | Step 2:<br>Allow hd.digital access to your<br>listing                                                                                   |  |
| E-Mail oder Telefonnummer                                                 | I<br>in?<br>den, können Sie die Datenschutzerklärung und die              |                                                          |                                                                                                    |  |
| Nutzungsbedingungen le                                                    | sen, die datur geiten.<br>Weite                                           | rt e a oogle account, go ahead and<br>e fo this purpose. | After choosing your Google Account, you will need to give<br>hddigital access to the Google account to manage your<br>business listing. |  |
|                                                                           |                                                                           | LETS                                                     | START                                                                                                    |  |
|                                                                           |                                                                           |                                                          |                                                                                                    |  |

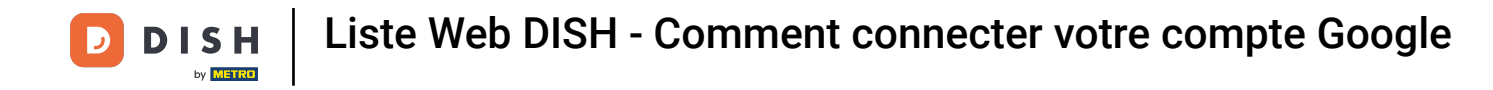

# Saisissez votre adresse e-mail dans le champ de texte en perspective .

| Anmelden – Google Konten      a accounts.google.com/o/oauth2/v2/auth/identifier?state=ey.Jlc3RhYmxpc2      G Über Google anmelden | nnect your b                | ousiness listing                                                                                    |  |
|----------------------------------------------------------------------------------------------------|-----------------------------|----------------------------------------------------------------------------------------------------|--|
| E-Mail oder Telefonnummer                                                                                                    | itep 1:<br>r Google account | <section-header><section-header><section-header></section-header></section-header></section-header> |  |
| Deutsch • Hilfe Datenschutz Nutzungsbedingunge                                                                                    | n                           | START                                                                                               |  |

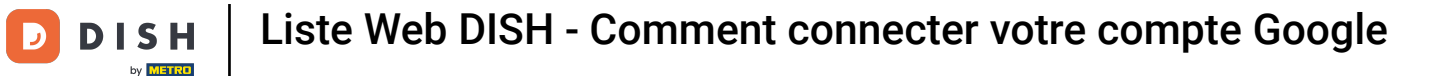

### Cliquez ensuite sur Continuer.

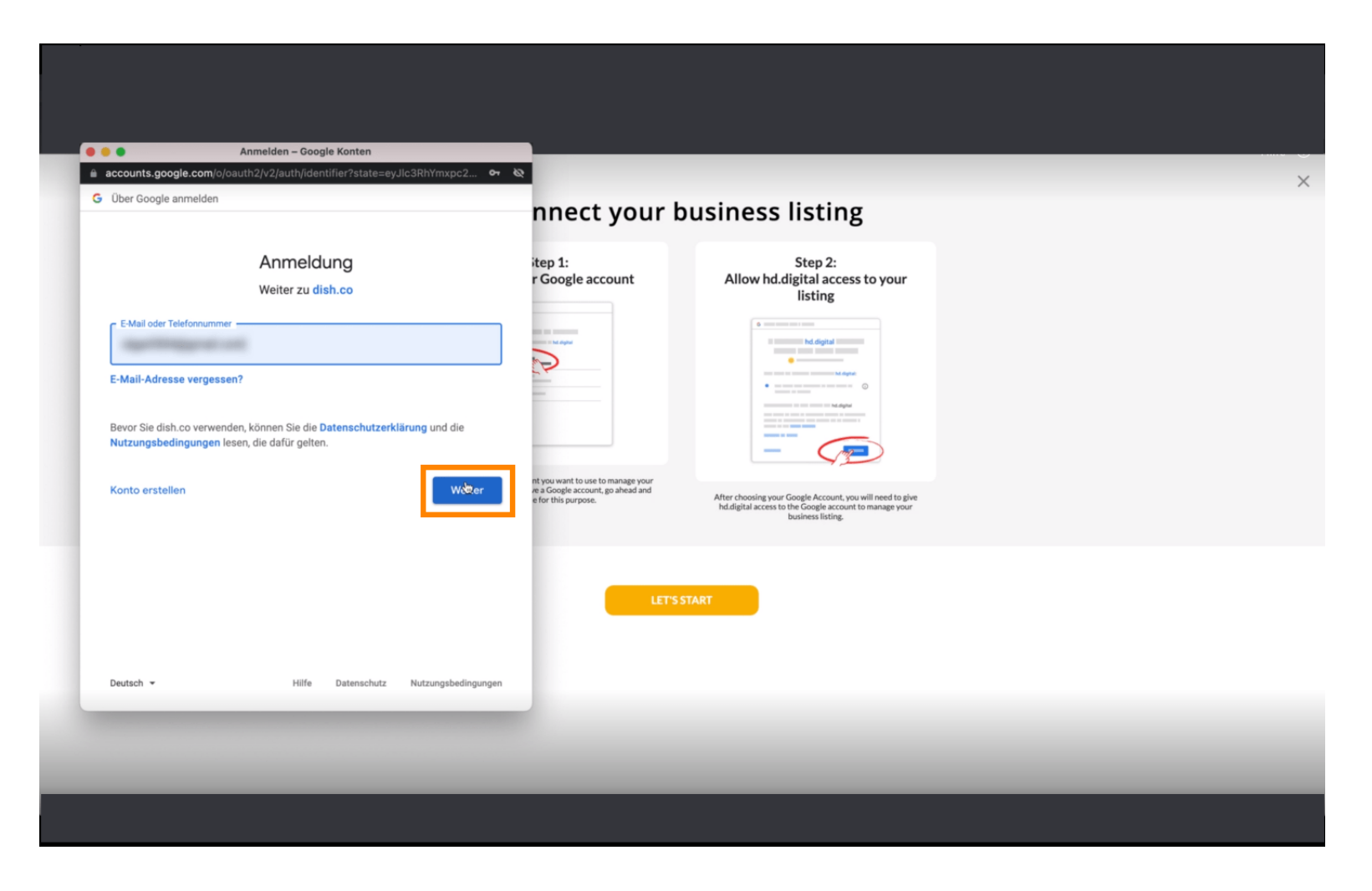

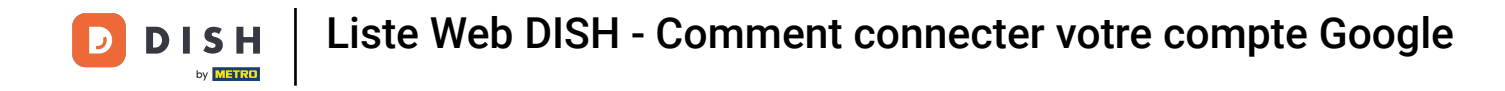

# Et entrez votre mot de passe dans le champ de texte en perspective .

| accounts.goog                    | Anmelden – Google Konten                                                                          | ht or 🗞                                                                      |                                                                             |  |
|----------------------------------|---------------------------------------------------------------------------------------------------|------------------------------------------------------------------------------|-----------------------------------------------------------------------------|--|
| Über Google ar                   | imelden                                                                                           | nnect your b                                                                 | ousiness listing                                                            |  |
|                                  | Ogeleinent                                                                                        | itep 1:<br>r Google account                                                  | Step 2:<br>Allow hd.digital access to your<br>listing                       |  |
| Passwort einge                   | t anzeigen                                                                                        |                                                                              |                                                                             |  |
| Bevor Sie dish.<br>Nutzungsbedir | co verwenden, können Sie die <b>Datenschutzerklärung</b> und d<br>gungen lesen, die dafür geiten. | ie<br>nt you want to use to manage your<br>re a Google account, go ahead and | After should a sure Consta Account you will need to also                    |  |
| Passwort verg                    | essen?                                                                                            | Veiter                                                                       | hd.digital access to the Google account to manage your<br>business listing. |  |
|                                  |                                                                                                   | LETS                                                                         | TART                                                                        |  |
| Deutsch 👻                        | Hilfe Datenschutz Nutzungsb                                                                       | edingungen                                                                   |                                                                             |  |
|                                  |                                                                                                   |                                                                              |                                                                             |  |

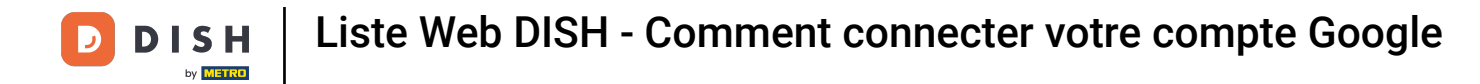

# Et cliquez à nouveau sur Continuer.

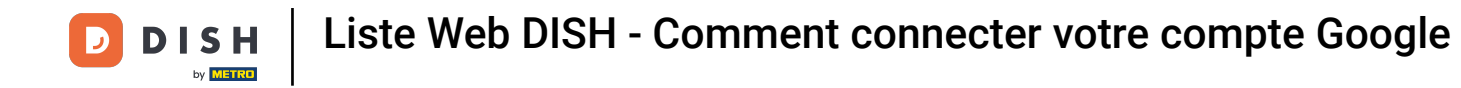

Cliquez maintenant sur Autoriser pour accorder à DISH Weblisting les droits d'accès à votre compte Google.

| Sign in with Google                                                                                                    | nnect your b                                                                                  | ousiness listing                                                                                                    |  |
|----------------------------------------------------------------------------------------------------|-----------------------------------------------------------------------------------------------|----------------------------------------------------------------------------------------------------|--|
| dish.co wants to access your Google Account                                                                                                    | itep 1:<br>r Google account                                                                   | Step 2:<br>Allow hd.digital access to your<br>listing                                                                                    |  |
| This will allow dish.co to:  See, edit, create and delete your Google business listings                                                                     |                                                                                               |                                                                                                    |  |
| Make sure that you trust dish.co<br>You may be sharing sensitive info with this site or app. You can always see or<br>remove access in your Google Account. |                                                                                               |                                                                                                    |  |
| Learn how Google helps you share data safely.<br>See dish.co's privacy policy and Terms of Service.                                                         | nt you want to use to manage your<br>re a Google account, go ahead and<br>e for this purpose. | After choosing your Google Account, you will need to give<br>hd.digital access to the Google account to manage your<br>business listing. |  |
| Cancel Allow                                                                                                    |                                                                                               | 1.47                                                                                                    |  |
|                                                                                                    |                                                                                               |                                                                                                    |  |
| English (United Kingdom) - Help Privacy Terms                                                                                                    |                                                                                               |                                                                                                    |  |

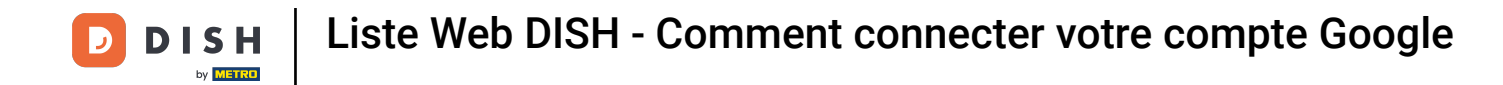

Vous recevrez une notification indiquant que vous avez désormais le contrôle total de votre compte Google depuis DISH Weblisting.

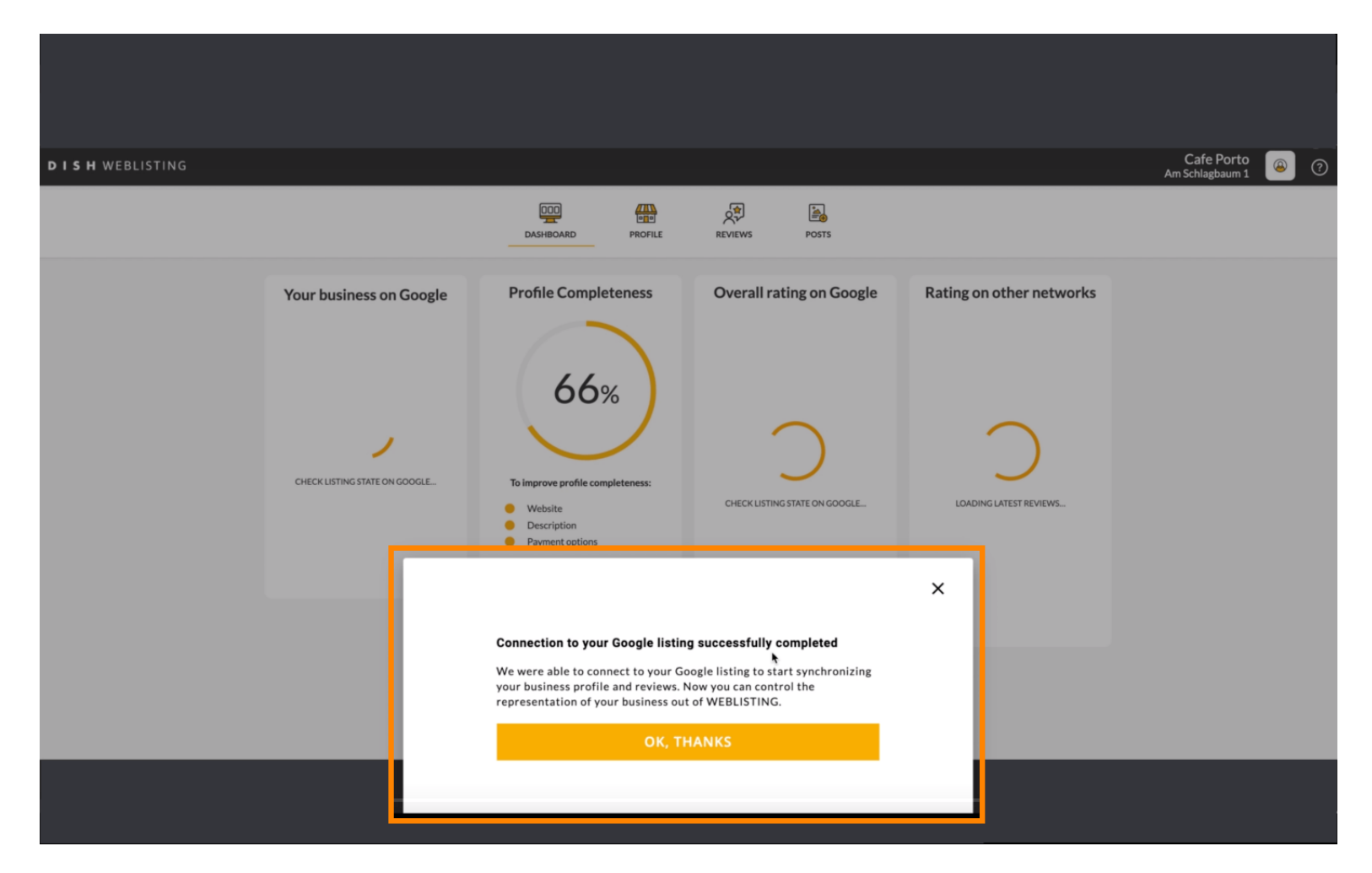

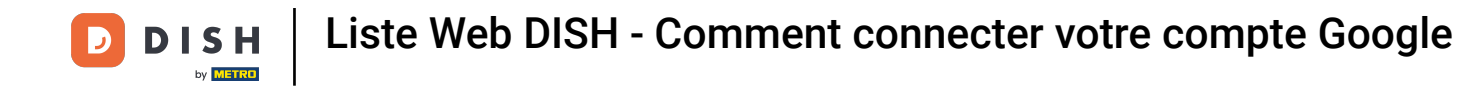

### Cliquez maintenant sur OK, MERCI pour terminer le processus.

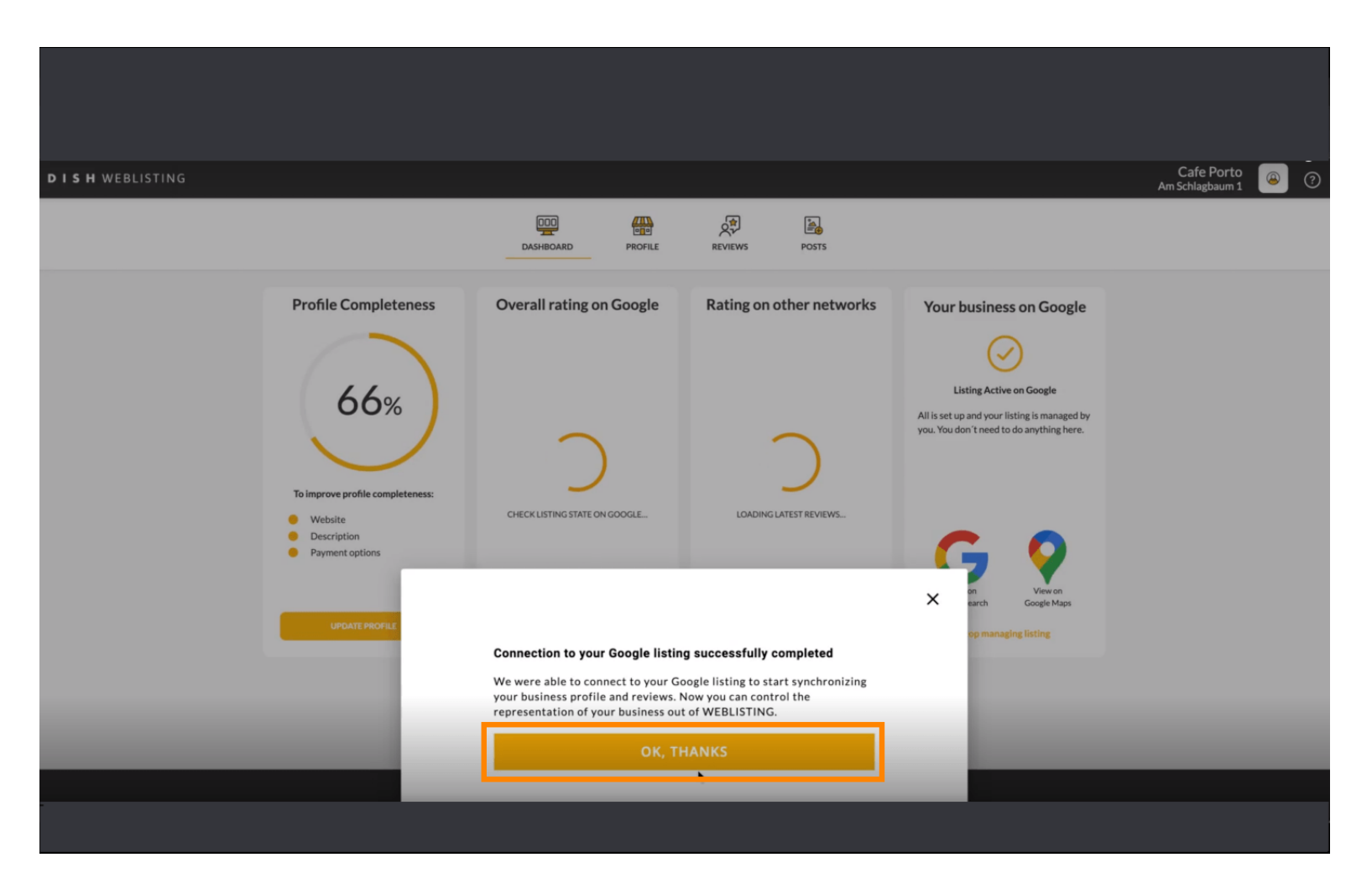

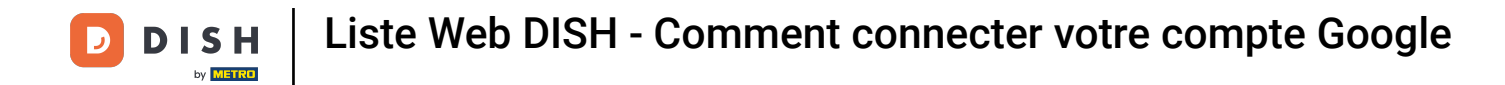

## Pour consulter la fiche d'entreprise Google de votre restaurant, cliquez sur l'icône Google.

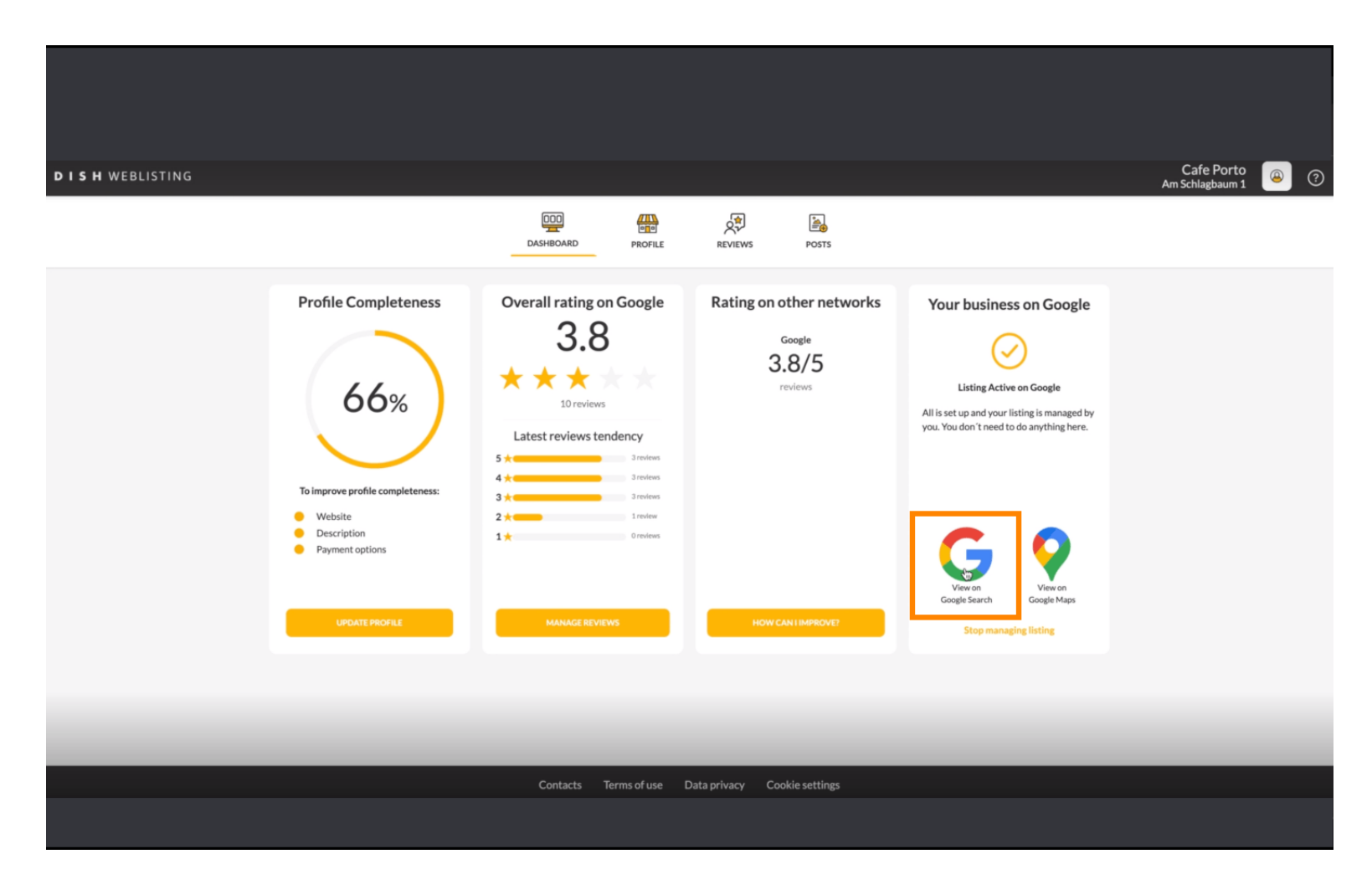

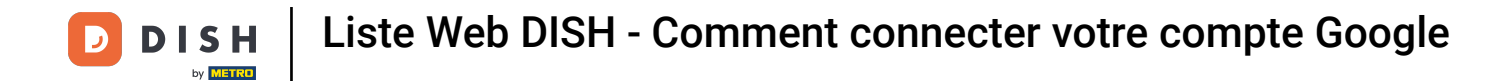

### Voilà. Vous avez terminé le tutoriel et savez maintenant comment connecter votre compte Google.

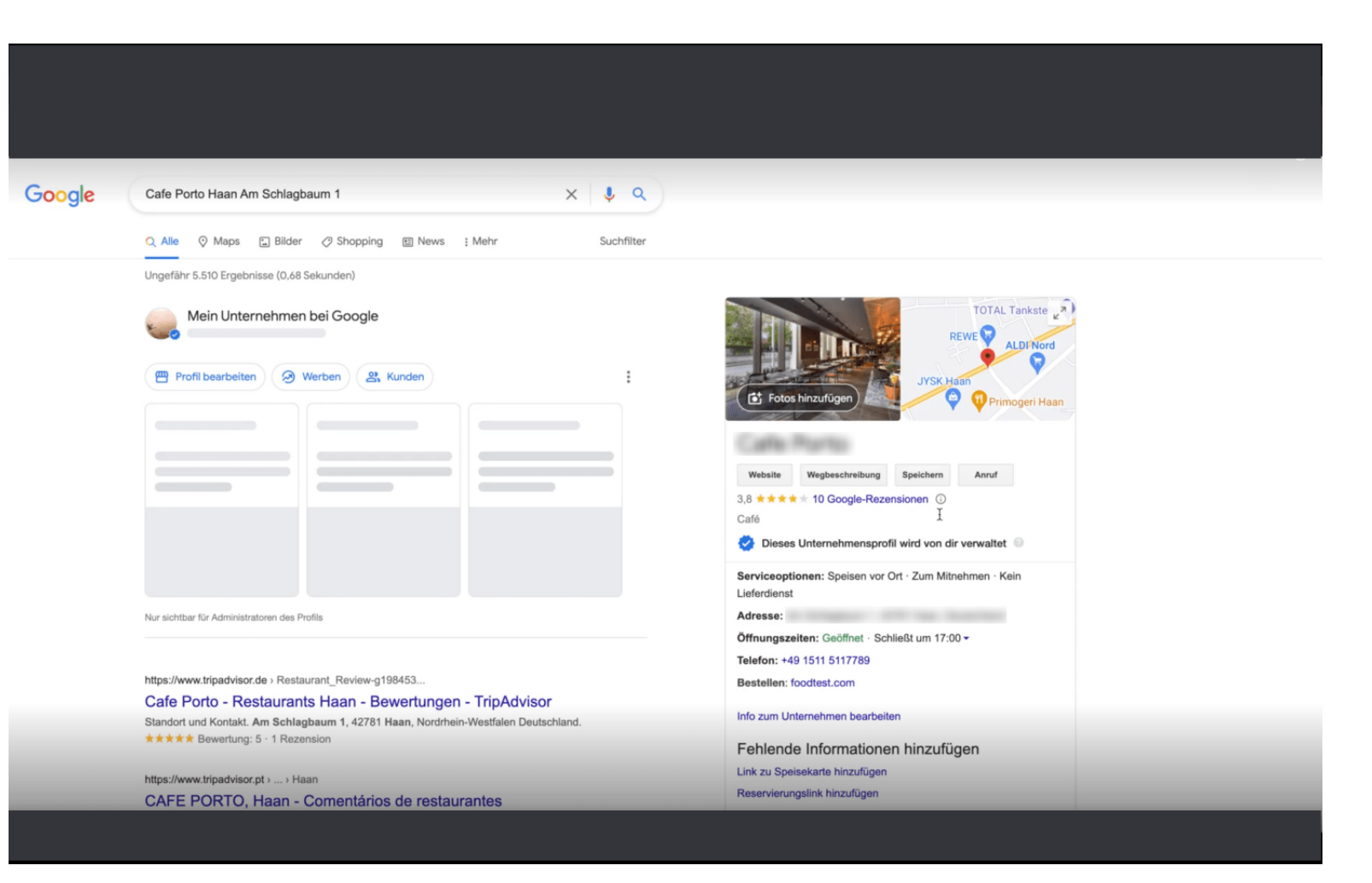

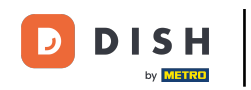

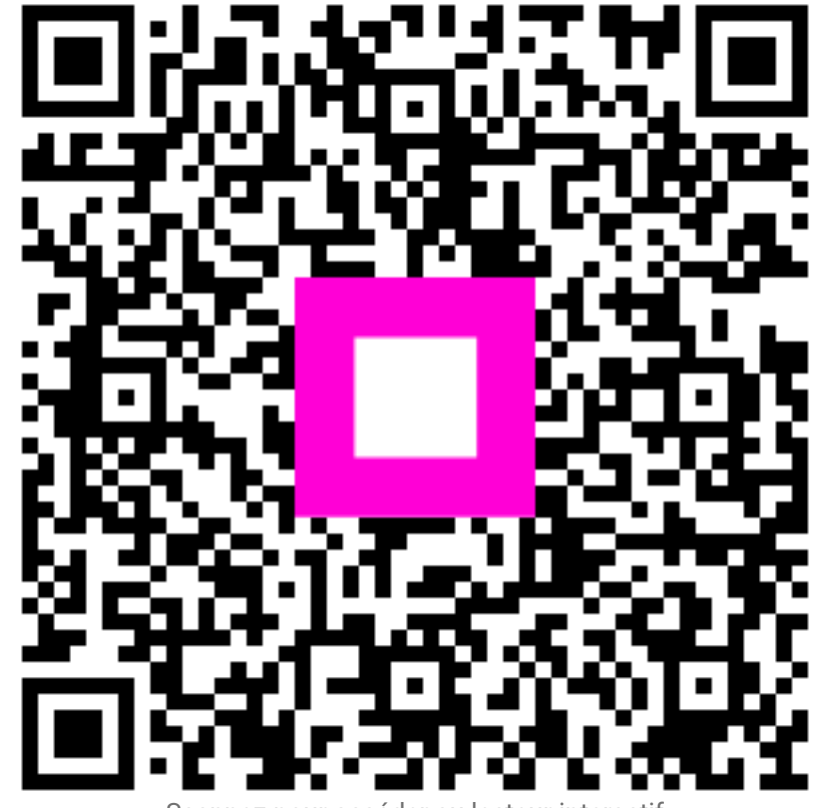

Scannez pour accéder au lecteur interactif